# Square

Table of Contents

- 1 About Square2 Installing Square3 Common Issues

## **About Square**

Square is a popular payment gateway for the US, UK, and Canada. Learn more about Square on their website at https://squareup.com/.

## **Installing Square**

To install the Square payment gateway, visit [Settings] > [Company] > [Payment Gateways] > Available, and click the "Install" button for Square.

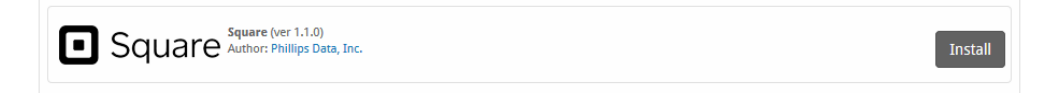

A message will be displayed, indicating that the payment gateway was successfully installed.

| The gateway was successfully i | nstalled. |     | ×               |
|--------------------------------|-----------|-----|-----------------|
| Manage Square                  |           |     |                 |
| Gateway Options                |           |     |                 |
| Application ID                 |           |     |                 |
| Access Token                   |           |     |                 |
| Location ID                    |           |     |                 |
|                                |           |     |                 |
| Accepted Currencies            |           |     |                 |
| CAD - add currency             | GBP       | USD |                 |
|                                |           |     | Update Settings |

#### Enter the details provided by Square.

| Field Name          | Description                                                                                                   |  |
|---------------------|----------------------------------------------------------------------------------------------------|--|
| Application ID      | The ID of the square application. Found on the Credentials setting page of your Square application.           |  |
| Access Token        | The access token of the square application. Found on the Credentials setting page of your Square application. |  |
| Location ID         | Find and copy a valid location ID from the <b>Locations</b> setting page of your Square application.          |  |
| Accepted Currencies | Check the currencies that you would like to be processed through this payment gateway.                        |  |
|                     | The following currencies are available:                                                                       |  |
|                     | CAD, GBP, USD                                                                                                 |  |

When finished, click "Update Settings" to save the details. You have successfully installed and configured Square!

## **Common Issues**

### The Square button does not appear when clients choose Square and try to make a payment

 a. Make sure that the Application ID, Access Token, and Location ID are all correct under Settings > Company > Payment Gateways > Square. If the credentials are not correct, the button will not appear. You may also check the logs under Tools > Logs > Gateway, which may indicate what item is incorrect.